## Please follow the steps below to check out an e-book/audiobook on your iPad or other mobile device.

\*Disclaimer: Books are not organized by grade level, so please use consideration when selecting books for your student. Parents and guardians are responsible for their students' library book choices.

1. Go to the link below to access the TFA eHub library and press Log In in the top right hand corner. https://www.perma-ehub.com/101768/ebooks

|                     | 😻 2014 Notable Chil 🏢 Chatterpix Makes 🧧 » Fractured Fairy 🤴 The Truth Project                                                                                                    | Annual Passholde 🕑 Walt Disney World ℝ ATOS for Text - A                                                      |
|---------------------|----------------------------------------------------------------------------------------------------|----------------------------------------------------------------------------------------------------|
| ΕŅЦЭ                |                                                                                                    | Leg In Hele<br>Ebooks                                                                                         |
| 1 - 12 of 374 books | A Dragon's Guide to the Care and Feeding of Humans<br>By Yep, Laurence<br>Crusty dragon Miss Drake's new pet human, precodous ten-year-old Winnie, not only<br>thinks Miss Drake is her pet, she accidentally brings to life her "sketchings" of mysterious | Grid Listing<br>Resource Type<br>Ebook 276<br>Audiobook 92<br>Interactive 5                                   |
|                     | Therese Level Research in the Prince Concerning in Specific Level Research in the Prince Concerning in Specific Level 4–7 6.0                                                                                                    | Accelerated Reader Level           2.0-4.9         9           5.0-7.9         2           8.0-11.9         2 |

2. Log in to your account using the following format.

**For each TFA student:** The username is his or her first and last name (no spaces). The password is the four-digit graduation year.

Example: johnsmith 2020

| εĥį                                  |  |
|--------------------------------------|--|
| Digital Library for<br>FIRST ACADEMY |  |
| Log In                               |  |
|                                      |  |

3. To search for a book, you may use the Search box across the top of the screen or scroll through the entire library, which is catalogued alphabetically. On the desktop version or if you turn your iPad horizontally, you can use the menu on the right hand side of the screen to search by AR range, etc..

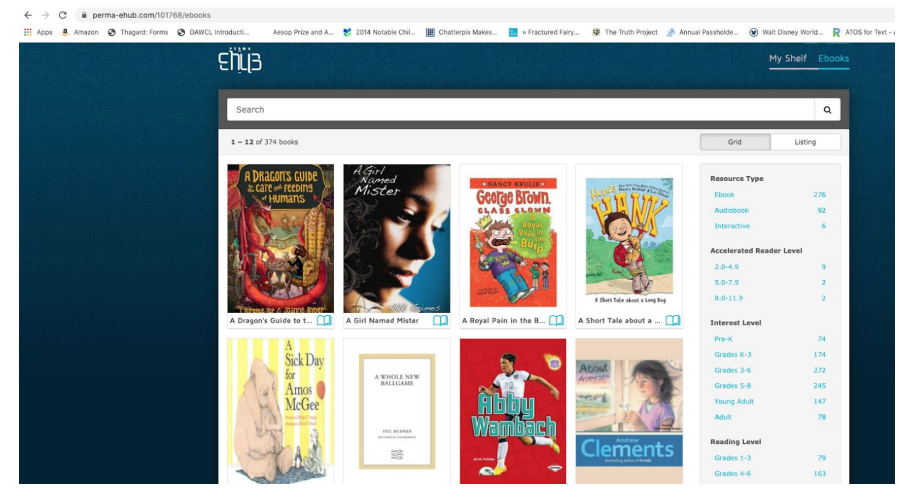

4. Select the book you want to read or listen to, and click checkout if it's available.

| Title Notes                  |                                                                                                    |                            |  |
|------------------------------|----------------------------------------------------------------------------------------------------|----------------------------|--|
| A DRAGON'S GUIDE             | A Dragon's Guide to the Ca<br>By Yep, Laurence                                                                                                    | are and Feeding of Humans  |  |
| a care of feeding            | Crusty dragon Miss Drake's new pet human, precocious ten-year-old Winnie, not only thinks Miss Drake is her pet, she<br>accidentally brings to life her "sketchings" of mysterious and fantastic creatures hidden in San Francisco, causing mayhem<br>among its residents. |                            |  |
| V 0.84/11                    | 1 of 1 copy available.                                                                                                    | Read Add to Shelf Checkout |  |
|                              | Interest Lavel 47<br>Reading Lavel 6.0<br>Publisher Random House<br>File Size 4.75 M8 (small)                                                                                                    |                            |  |
| Timered Vep & Togrine, Ryner |                                                                                                    |                            |  |

5. To access your books once you've checked them out, click My Shelf in the top right corner.

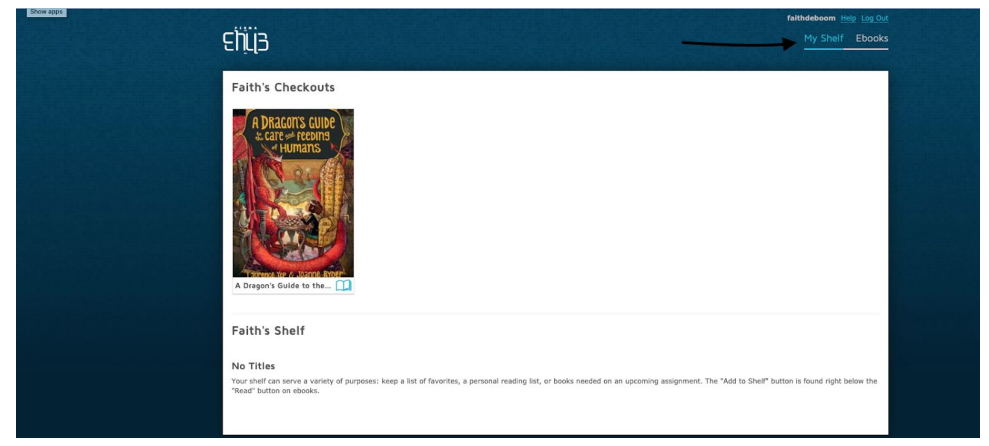